## Платежни

Внимание: Преди да създадете платежни нареждания, трябва да бъдат настроени Банковите сметки от менюто "Настройки" -> "Данни за фирмата" -> "Банкови сметки". Въведете данните на банковите сметки на НАП по градове. Ако фирмата е среден данъкоплатец и осигурител, моля изберете " името на града (СДО)". Натиснете бутона "Промяна".

## **1.** От меню "Справки" -> <mark>"Платежни"</mark>

| Справки                                            |
|----------------------------------------------------|
| Ведомост за трудови договори                       |
| Ведомост за граждански договори                    |
| Фиш                                                |
| Суми по видове плащане                             |
| Приемнопредавателен протокол (Придружително писмо) |
| Пълномощно за подаване данни                       |
| Удостоверение за осигурителен доход                |
| Използвани платени отпуски                         |
| Използвани неплатени отпуски                       |
| Статистика                                         |
| Удръжки по видове                                  |
| Годишна ведомост                                   |
| Служебна бележка                                   |
| Служебна бележка на изпълнител по ГД               |
| УП-2 (Удостоверение за осигурителен доход)         |
| УП-З (Удостоверение за осигурителен/трудов стаж)   |
| Годишна декларация 6 за самоосигуряващи се         |
| Национален класификатор на професиите 2011         |
| НКИД 2008                                          |
| Платежни                                           |
| Генериране на файл за масови плащания              |

За целта трябва да не сте в режим на въвеждане – кликнете върху бутона "Край на въвеждане"

• Изберете период, за които искате да създадете платежни.

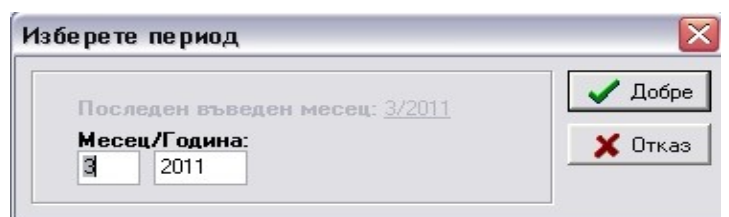

- Въведете нужните данни за Наредител
- Кликнете върху "Добре" Забележка: Това въвеждане ще бъде нужно само първия път при генериране на платежните нареждания

| Наредител                                                                   | X                             |
|-----------------------------------------------------------------------------|-------------------------------|
| Име на банката:<br>"ЧниКредит Булбанк"<br>Адрес на банката:<br>ул.Банкова 1 | Клон на банката:<br>Пловдив   |
| ВІС на банката на наредителя:                                               | IBAN сметка на наредителя:    |
| Дата на подаване:<br>28.03.2011<br>Платежни по отдели                       | Място на подаване:<br>Пловдив |
| 🗸 Добре 🕺 Отказ                                                             |                               |

• В следващия прозорец, който се появява може да настроите различните параграфи чрез бутона "Настройка на избрания параграф"

| Параграфи:<br>Настройка на избрания<br>параграф |          |             |                        |                       |  |  |
|-------------------------------------------------|----------|-------------|------------------------|-----------------------|--|--|
|                                                 | Параграф | Вид плащане | IBAN сметка            | Име на банка   🔺      |  |  |
| Þ                                               | ABAHC    | 111213      |                        | ИНВЕСТБАНК АД - ПЛО   |  |  |
|                                                 | ГВРС     | 555710      | BG39IORT73758550001900 | ИНВЕСТБАНК АД - ПЛО 🚆 |  |  |
|                                                 | дод      | 111212      |                        | ДЗИ БАНК АД - Пловди  |  |  |
|                                                 | УчПФ     | 555908      | BG39IORT73758550001900 | ИНВЕСТБАНК АД - ПЛО   |  |  |
|                                                 | 080104   |             | BG39IORT73758550001900 | ИНВЕСТБАНК АД - ПЛО   |  |  |
|                                                 | 080134   |             | BG39IORT73758550001900 | ИНВЕСТБАНК АД - ПЛО   |  |  |
|                                                 | 550101   | 550101      | BG39IORT73758550001900 | ИНВЕСТБАНК АД - ПЛО   |  |  |
|                                                 | 550102   | 550102      | BG39IORT73758550001900 | ИНВЕСТБАНК АД - ПЛО   |  |  |
|                                                 | 550108   | 550108      | BG39IORT73758550001900 | ИНВЕСТБАНК АД - ПЛО   |  |  |
|                                                 | 550110   | 550110      | BG39IORT73758550001900 | ИНВЕСТБАНК АД - ПЛО   |  |  |
|                                                 | 550116   | 550116      | BG39IORT73758550001900 | ИНВЕСТБАНК АД - ПЛО 🜄 |  |  |
|                                                 |          |             |                        |                       |  |  |

- Забележка: Като цяло данните за параграфите са автоматично въведени. Моля настройте параграф "ДОД".
- От бутона "Смяна на банката" може да смените банката на получателя.

| Pe | актиране                                                                               | × |
|----|----------------------------------------------------------------------------------------|---|
|    | Параграф: ДОД<br>ДОД за тр. и служ. правоотн.                                          |   |
|    | Име на банката: ИНВЕСТБАНК АД - ПЛОВДИВ<br>Банков код (BIC): IORTBGSF Смяна на банката |   |
|    | Получател:<br>ТП на НАП                                                                |   |
|    | IBAN:<br>BG02I0RT73758650002000                                                        |   |
| [  | 🗸 Добре 🗙 Отказ                                                                        |   |

- Изберете желаните от вас параграфи (чрез бутоните, означени със стрелки), за които ще бъдат създадени платежни нареждания. По подразбиране са избрани всички параграфи.
- Кликнете върху бутона "Добре", за да се генерират платежните нареждания.

| Налични параграфи: |                                                                                                    | Избрани параграфи:                                                                                                    |   |  |
|--------------------|----------------------------------------------------------------------------------------------------|----------------------------------------------------------------------------------------------------|---|--|
|                    | - - - - - - - - - - - - - - - - - - - - - - - - - - - - - - - - - - - - - - - - - - - - - - - - - - - - - - - - - - - - - - - - - - - - - - - - - - - - - - - - - - - - - - - - - - - - - - - - - - - - - - - - - - - | ABAHC<br>FBPC<br>JOJ<br>YuTAP<br>080104<br>080134<br>550101<br>550102<br>550108<br>550110<br>550110<br>550116<br>550127<br>550127 |   |  |
|                    |                                                                                                    | 550125                                                                                                    | ~ |  |

- От бутона "Избор на банка на получателя" може да смените банката на получателя
- •
- Със стрелките може да разглеждате всички платежни нареждания Разпечатайте платежните нареждания от бутоните "Печат на избрания" и "Печат на • всички

| атежни                |           |                |             |      |     |                      |
|-----------------------|-----------|----------------|-------------|------|-----|----------------------|
|                       | M         | + -            | -   -       | ~    | ×   | 👖 Затвори            |
| Наредител:            |           |                |             |      |     |                      |
| Място:                | Дата:     |                | ЕГН/ЛНЧ:    | 🗌 лн | ч 📗 |                      |
| Пловдив               | 28.03.20  | )11            |             |      |     |                      |
| Банка:                | Клон:     |                | Банков код: |      |     |                      |
| "УниКредит Булбанк"   | Пловдия   | в              |             |      | שור |                      |
| Сметка №:             |           | Адрес на бан   | ката:       |      |     |                      |
|                       |           | ул.Банкова 1   |             |      |     |                      |
| Задължено лице (име н | а самооси | куряващия се   | ):          |      |     |                      |
|                       |           |                |             |      |     |                      |
|                       |           |                |             |      |     | Избор на<br>банка на |
| Получател:            |           |                |             |      | _   | полутеля             |
| Име на получателя:    |           |                |             |      |     |                      |
| ТД на НАП - Пловдив   |           |                |             |      |     |                      |
| Сметка №:             |           | Параграф/ви    | қ плащане:  |      |     |                      |
| BG02IORT73758650002   | 000       | 111212         |             |      |     |                      |
| Банков код:           | Име на (  | банката:       |             |      |     |                      |
| IORTBGSF              | ИНВЕСТ    | ГБАНК А.Д П.   | ПОВ         |      |     |                      |
|                       |           |                |             |      |     |                      |
| Сума:                 | Основан   | ие за плащан   | e:          |      |     |                      |
| 125.11                | ДОД за    | тр. и служ. пр | авоотн.     |      |     |                      |
| Период - От дата:     | До дата:  |                | Вид платежн | HO:  |     |                      |
| 01.03.2011            | 31.03.20  | )11            |             | 1    |     | -                    |
| Още пояснения:        |           |                |             |      |     | Печат на<br>избрания |
|                       |           |                |             |      |     | Печат на             |
| L                     |           |                |             |      |     | BOUUKU               |